Lerndatei:

Fathom2, Prof. Dr. Dörte Haftendorn,

## Daten auswerten. Level 1

lern-daten-auswerten-1.ftm ----- http://haftendorn.uni-lueneburg.de -----http://www.leuphana.de/matheomnibus Juli 07

Die Kollektion kann aus einer anderen Datei hierher kopiert werden. Dazu Re-Klick auf dem Kasten in der anderen Datei. Dann hier Strg+V (oder Bearbeiten Einfügen).

Studi-Stat

Achtung: Dieses kleine Bespiel kann längst nicht alle Aspekte und Möglichkeiten zeigen. Es ist als Einstieg gedacht

### Studi-Stat

|   | Name       | Geschlecht | Bildung  | Major       | Alter | Punkte |  |
|---|------------|------------|----------|-------------|-------|--------|--|
| 1 | Anton      | m          | Abitur   | Wirtschaft  | 22    | 163    |  |
| 2 | Berta      | w          | FH-Reife | Ingenieur   | 19    | 198    |  |
| 3 | Comix      | m          | Abitur   | Kulturwiss. | 21    | 172    |  |
| 4 | Infix      | w          | FH-Reife | Informatik  | 21    | 189    |  |
| 5 | Mathilde   | w          | Abitur   | Bildung     | 22    | 180    |  |
| 6 | Mathix     | m          | Abitur   | Bildung     | 20    | 199    |  |
| 7 | Mathusalem | m          | Matura   | Ingenieur   | 23    | 165    |  |
| 8 | Tunixa     | w          | Abitur   | Wirtschaft  | 20    | 179    |  |
|   |            |            |          |             |       |        |  |

#### Studi-Stat

|                 | Punkte  |
|-----------------|---------|
|                 | 180,625 |
| S1 = aMittel () | • • •   |

## Einfache Berechnungen

1. Ziehe einen Auswertung-Button von der Leiste.

2. Ziehe ein numerisches Merkmal

auf das rechte obere Quadrat.

3. Fertig, lies das arithmetische Mittel ab.

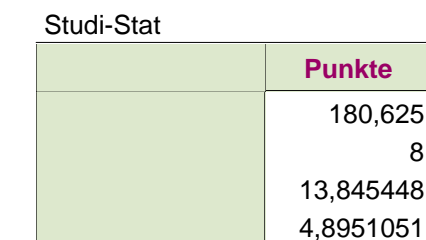

S1 = aMittel()

- S2 = Anzahl()
- S3 = StdAbw()
- S4 = StdFehler()

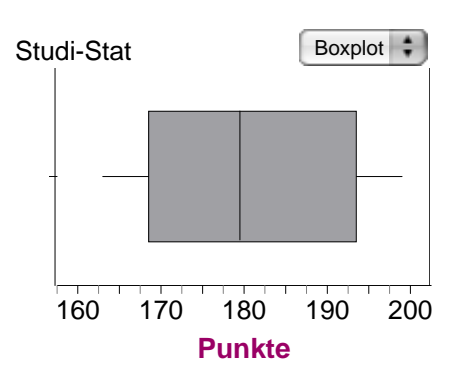

# Datentypen:

Alter und Punkte sind Maßdaten, numerische Daten. Dafür sind Arithmetisches Mittel, Median, Standardabweichung u.a. sinnvoll. Die anden Merkmale sind kategoriale Daten, Nominaldaten. Dafür ist der Modalwert (= häufigster Wert) und ähnliche Angaben sinnvoll. In diesem Beispiel kann man das Merkmal "Bildung" als Ordinaldaten (=Rangdaten), ausffassen.

Dazu ordnet die "Bildung" nach Güte, z.B. Abitur, Matura, FH-Reife.

#### Studi-Stat

|                  |          | Punkte     |  |  |  |
|------------------|----------|------------|--|--|--|
|                  | Abitur   | 178,6<br>5 |  |  |  |
|                  |          | 165        |  |  |  |
| Bildung          | Matura   | 1          |  |  |  |
|                  | FH-Reife | 193,5      |  |  |  |
|                  |          | 2          |  |  |  |
| Spaltenzusar     | 180,625  |            |  |  |  |
|                  | 8        |            |  |  |  |
| S1 = aMittel ( ) |          |            |  |  |  |

S2 = Anzahl()

### Aufteilung eines numerischen Merkmals in Kategorien

- 1. Ziehe einen Auswertung-Button von der Leiste.
- 2. Ziehe ein numerisches Merkmal auf das rechte obere Quadrat.
- 3. Ziehe ein kategoriales Merkmal auf das linke untere Quadrat.

3. Die arithmetischen Mittel werden für die Kategorien einzeln gebildet und unten zuammengefasst.

## Der Boxplot und seine Bedeutung

- 1. Ziehe einen Graph-Button von der Leiste und "Punkte" zur x-Achse.
- 2. Wähle Boxplot anstelle von Punktdiagrmm.

3. Die Box enthält die mittleren 50%, der Strich darin zeigt den Median (=Zentralwert, Mitte der geordneten Liste), Die beiden waagerechten Striche zeigen die ersten 25% und die letzten 25% an.